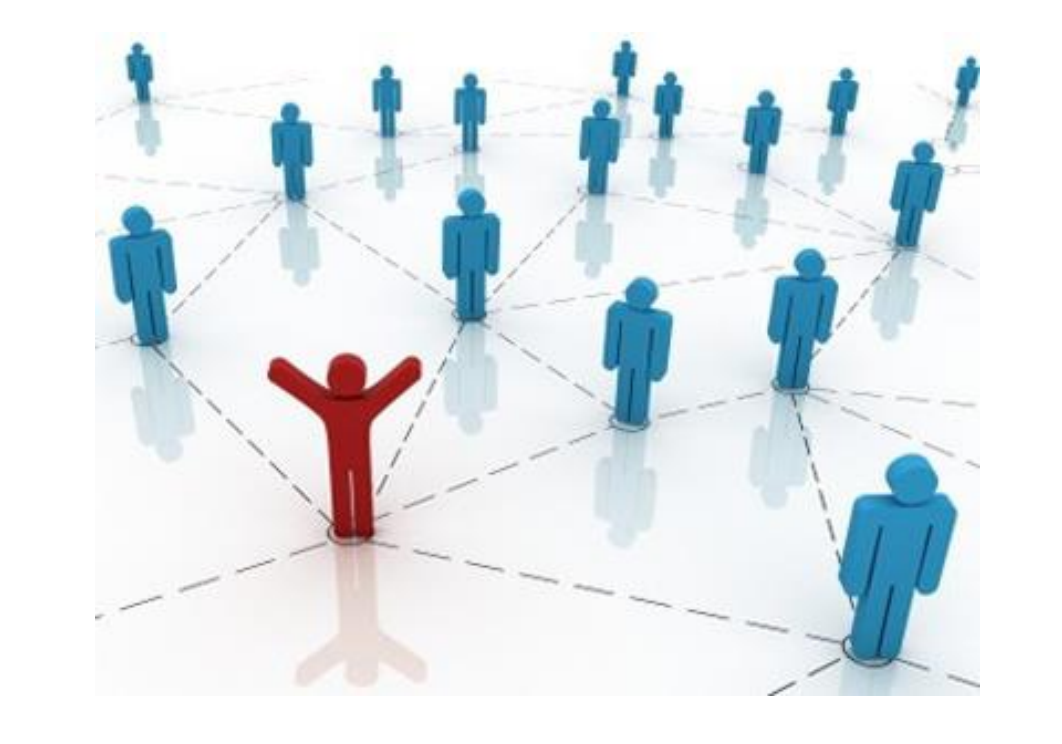

# How to Join ACNAP Membership In only 5 clicks

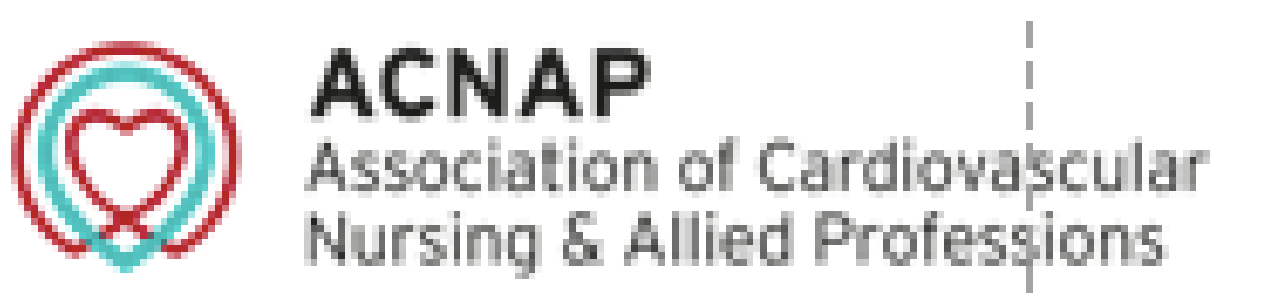

### Go to www.escardio.org **Click on 'Associations'**

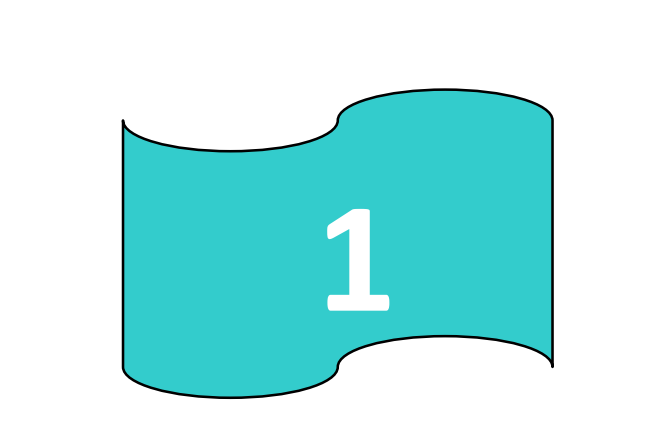

E.

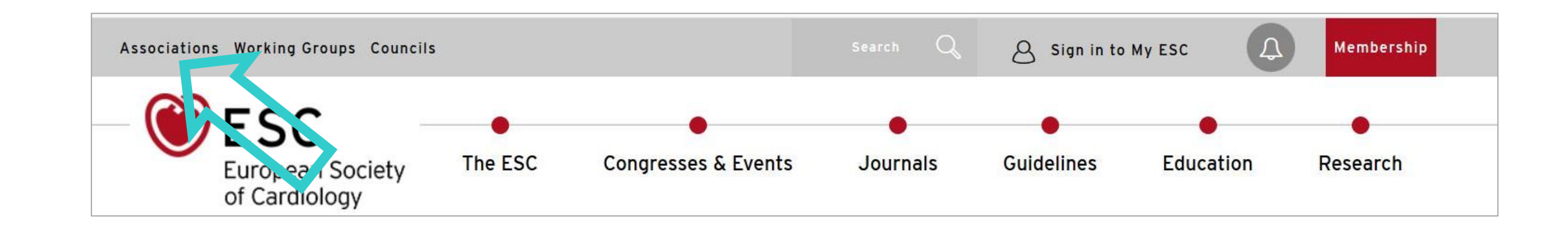

**Click on ACNAP logo and** then scroll down page to membership offer & click

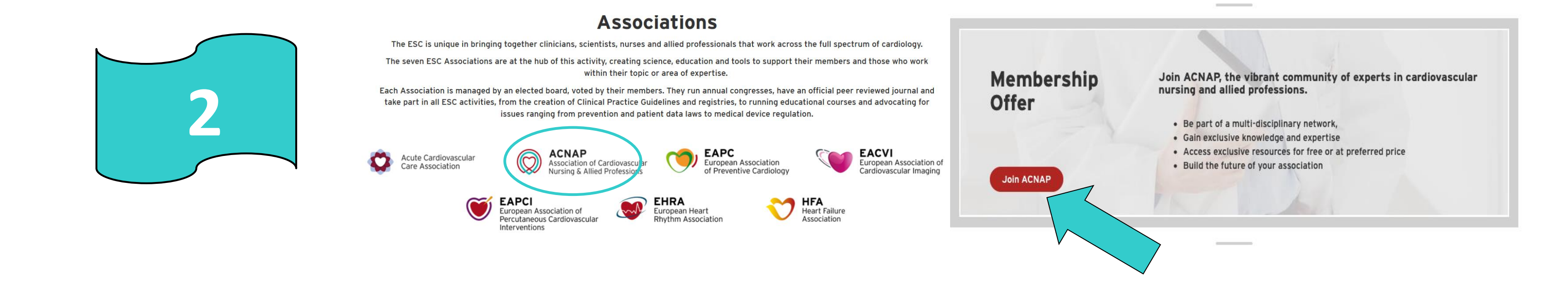

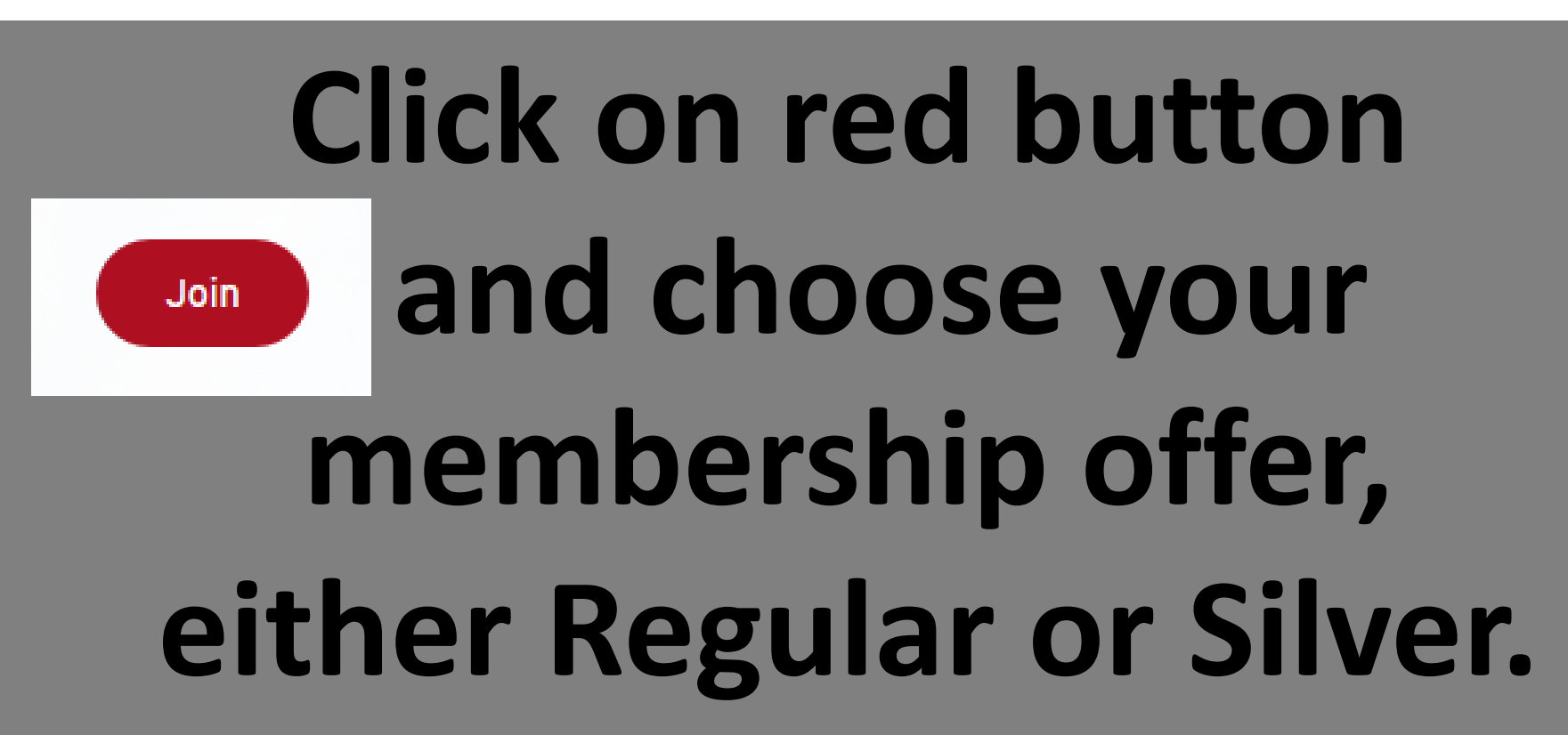

Remember, SILVER offer you a whole year of benefits for only 45€

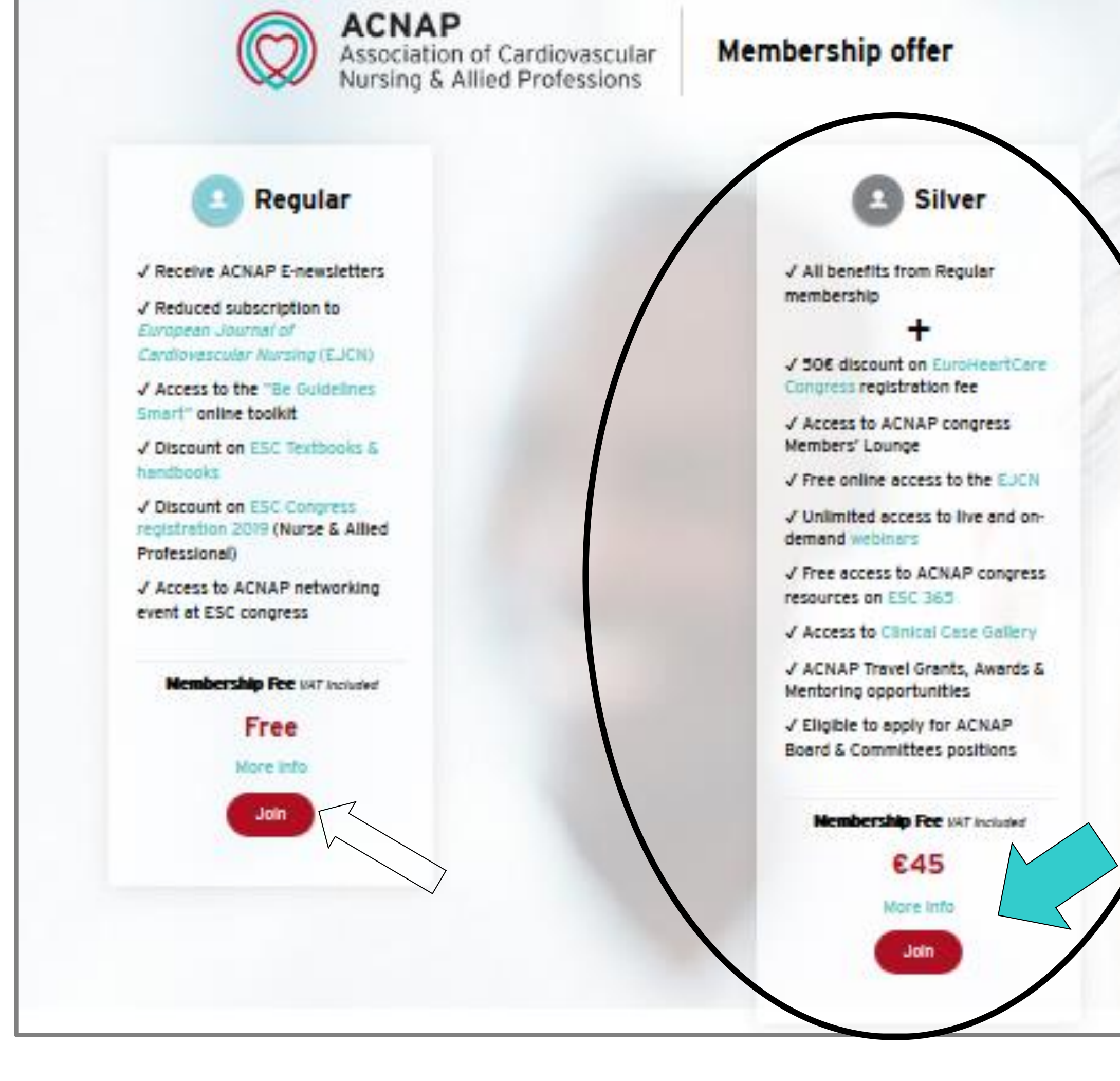

If you already have an **ESC Account:** 

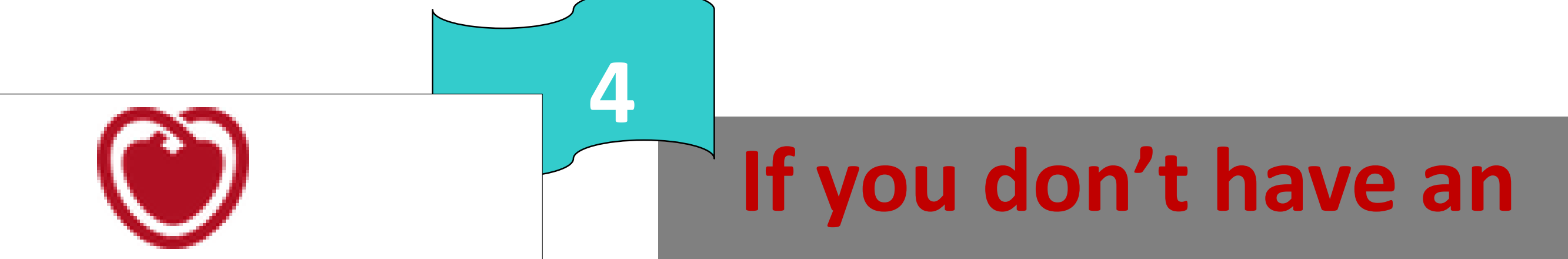

3

### 1) Fill in your email and password

### 2) Click on Sign In

Sign in

3) Join by adding your information to your page of "MY ESC" and finalise subscription (until payment if you have chosen SILVER)

### First, Sign in

Help us give you the best experience possible - sign in here if you have a My ESC account already

No account? No problem - create one below - it takes just a few minutes.

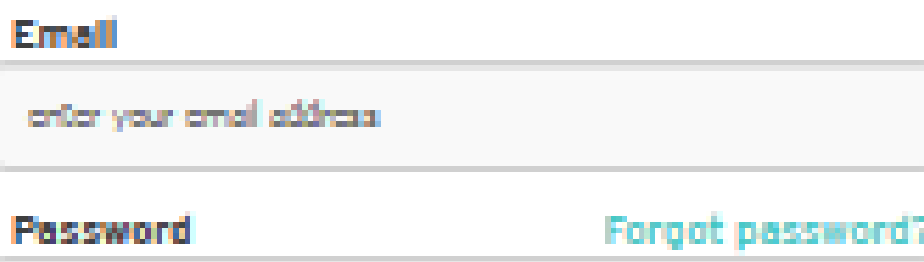

onter your password

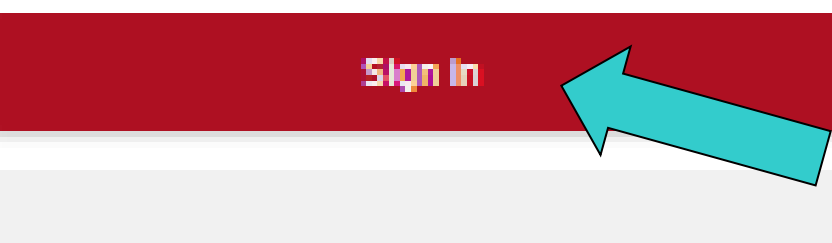

I'd like to create a free My ESC account

#### You'll get all this & more:

• Free newsletters - choose the ones most suited to ESC Membership Information Your own My ESC area

Create your free My ESC account now

## **ESC Account:**

### 1) Click on "Create account"

### 2) Fill out the online form

3) Finalise the subscription (until payment if you have chosen SILVER)

| Create account                                                                                      |
|----------------------------------------------------------------------------------------------------|
| Please allow one working day for your account to be activated, and<br>your ESC ID number displayed. |
| All form fields are mandatory.                                                                      |
| Account type                                                                                        |
| Individual                                                                                          |
|                                                                                                    |
|                                                                                                    |
| Title                                                                                               |
|                                                                                                    |
| First name(s)                                                                                       |
|                                                                                                    |
|                                                                                                    |
| Family name(s)                                                                                      |
|                                                                                                    |
|                                                                                                    |
| Date of birth                                                                                       |
| \$ \$                                                                                               |
| Gondor                                                                                              |
| \$                                                                                                  |
|                                                                                                    |
| Country                                                                                             |

## If you have already joined a note in red will pop up!

Join the ACNAP Members Community

Be part of a vibrant network, Share knowledge, Access new standards procedures and products with the top leaders and experts of Cardiovascular Nursing and Allied Professions